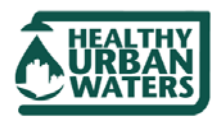

Updated: 2 March 2020

DISCLAIMER: This application is intended for informational and educational purposes only, based upon the research at the time the game was developed. The application is provided on an 'as is' basis. As a result Wayne State University is not responsible for any technical failure of the application; or any damage or injury to users or their equipment.

#### Installation:

- 1. Download the Game from the Healthy Urban Waters website
  - a. What you will get is an installation package with the FATBERG Game and the software Unity, which needed to run the game.
  - b. The game is approximately 38,815 KB in size.
- 2. Install using the installation URL
  - a. The game will install by double clicking the install package
  - b. The game will be put into your C:Program Files directory
  - c. It will ask you if you want a shortcut icon on your desktop answer yes if you do.

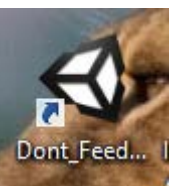

- 3. Double click on the Fatberg Icon.
- and the game will open on your desktop 4. It is best to play the game with either a game controller or game mouse. It will work with a
- regular mouse, but not as well.

### To Start:

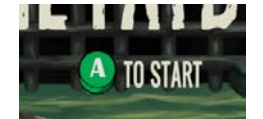

Click on the A icon

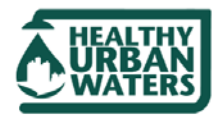

Updated: 2 March 2020

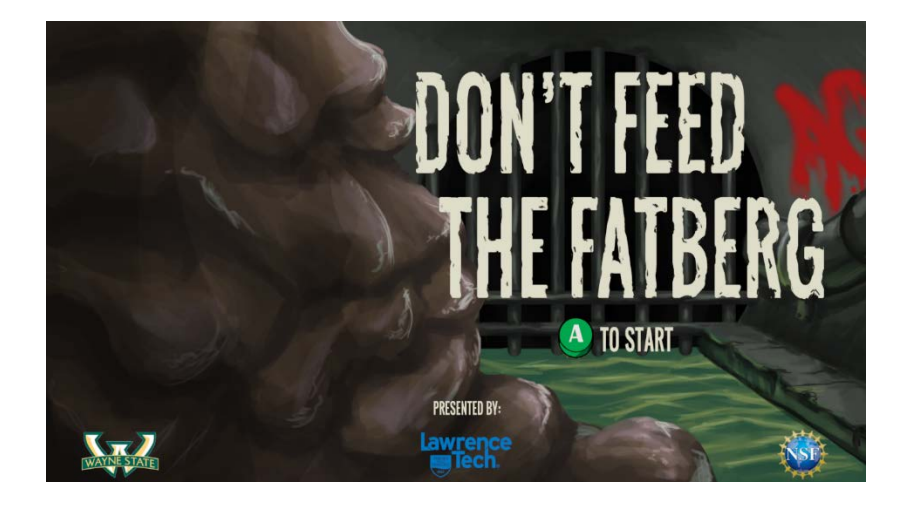

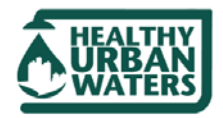

Updated: 2 March 2020

### Level One: In the Apartment

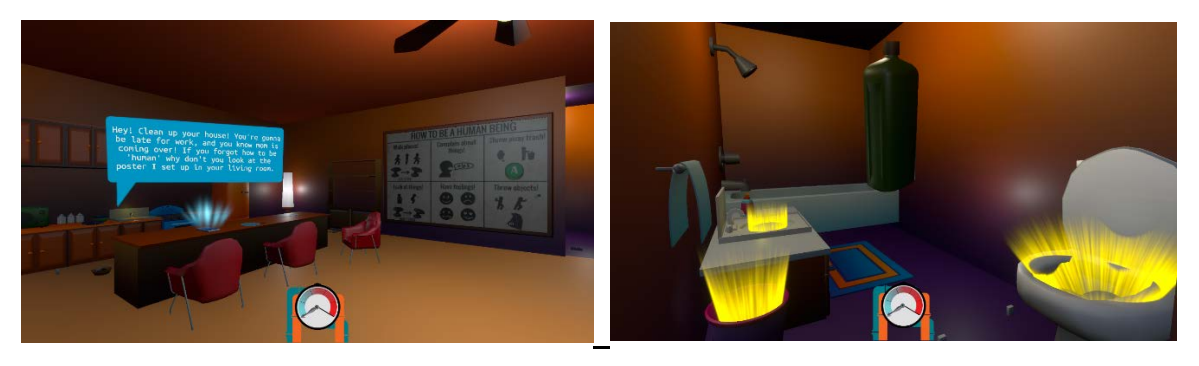

- 1. Game will start with the player in their apartment, with the tablet ringing and showing a message. Read it.
- 2. Start to pick up items in the apartment and throw them away.
  - a. Use the Arrow Keys on your keyboard to move forward or back in the game
  - b. Use your mouse to move up or down or side to side.
  - c. Use the E key to pick up items
  - d. Use the E key to drop items into the trash receptacles or in to drop them in generali. You know that you have hit the receptacle correctly when it splashes
- 3. This part of the game session is on a timer which the game has set, and will take you to the sewer to confront the Fatberg; try to get as many items disposed of before the timer goes off!

#### Level Two: In the Sewer

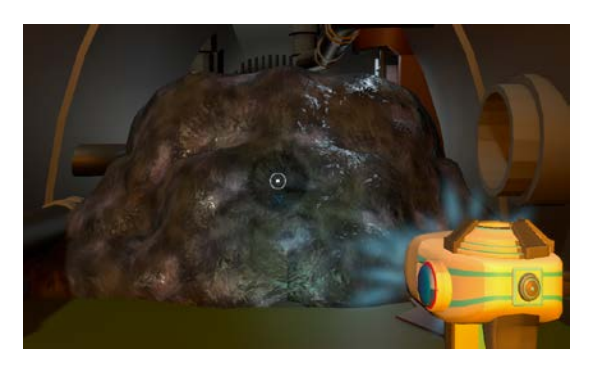

Once the game has taken the player to the sewer, the point is to find the items that have been thrown away improperly, and retrieve them.

1. Point the scanner to the correct area to find an item: The scanner pointer will turn red when found

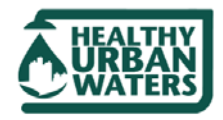

Updated: 2 March 2020

- 2. Use the space bar on your keyboard to retrieve the item from the Fatberg.
- 3. Use your arrow keys or your touch pad to rotate the dial to find an A

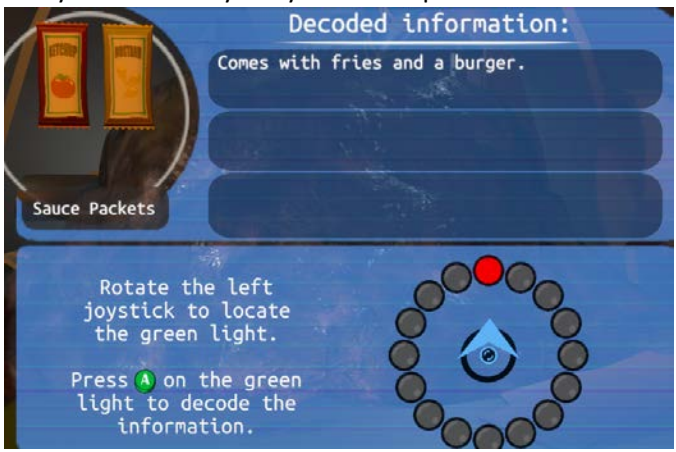

- 4. Select it using your space bar.
- 5. Continue to dial and select the A to show information on why you should not throw the items down the sink or toilet.
- 6. You can search and retrieve all items that you have thrown down the sink or toilet. OR that your neighbors have put down the drain.
- 7. Once you have retrieved all the items the game will end

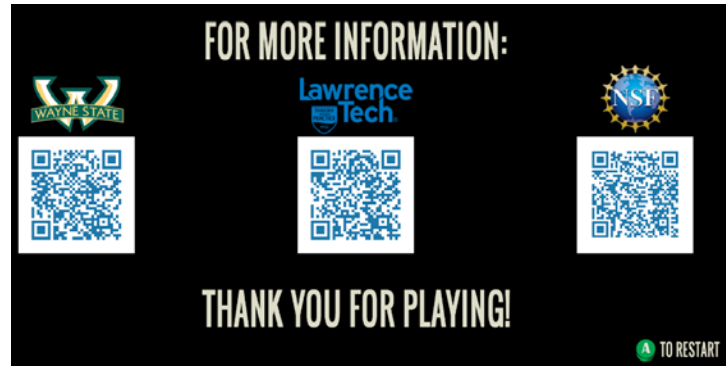